## 【IMAP】Windows 8.1 メールアプリの設定

※設定の前に、<mark>アカウント ID 通知書</mark>をご用意ください。紛失されている場合は、

Aitai net テクニカルサポートセンター、またはご契約のケーブル局まで<u>お問合せください</u>。

- (1) IMAP メールアカウントの設定
- ■スタート画面から「メール」アプリを起動します。

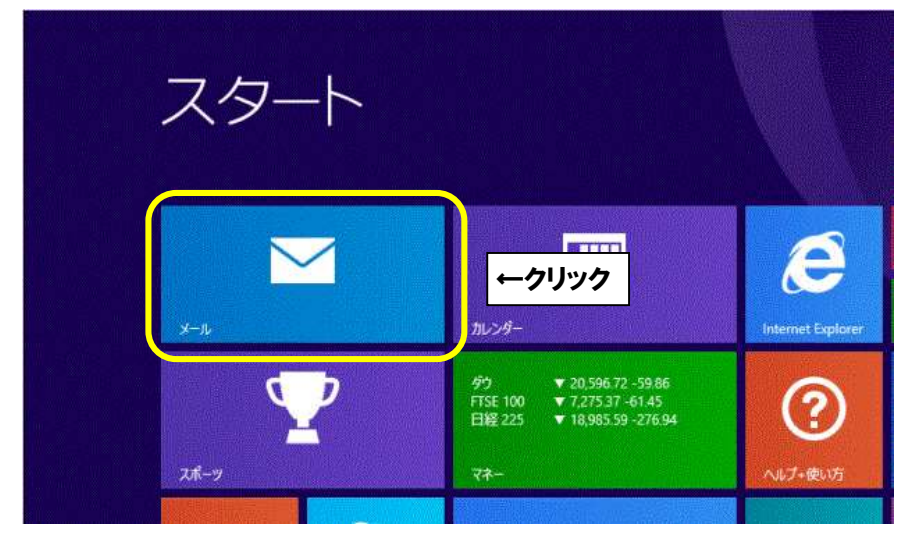

※初めてメールアカウントを設定する場合※

「Microsoft アカウント」を登録する必要があります。

以下のような画面が表示された場合は、Microsoft アカウントの登録を行ってください。

Microsoft アカウントの登録方法がわからない場合は、Microsoft へお問い合わせください。

| Microsoft アカウントに切り替える                                                                            |
|--------------------------------------------------------------------------------------------------|
| 多くのアプリやサービスは、今回と同様に、デバイス間で内容や設定を同期するために Microsoft アカウントを使い<br>ます。Microsoft アカウントを今すぐ設定できるようにします。 |
| まず、現在のローカルパスワードを確認してくださいパスワードの本人確認が必要です)。                                                        |
| ▶ ひまわり                                                                                           |
| 現在のパスワード ••••••• •                                                                               |
|                                                                                                  |
|                                                                                                  |
|                                                                                                  |
|                                                                                                  |
|                                                                                                  |
| アクリーンすうにサインインする (記録)のしません) 次へ キャンセル                                                              |

■「メール」が表示されましたら、「[設定]ですべて表示」をクリックします。 次に、**P5** の手順へ進んでください。

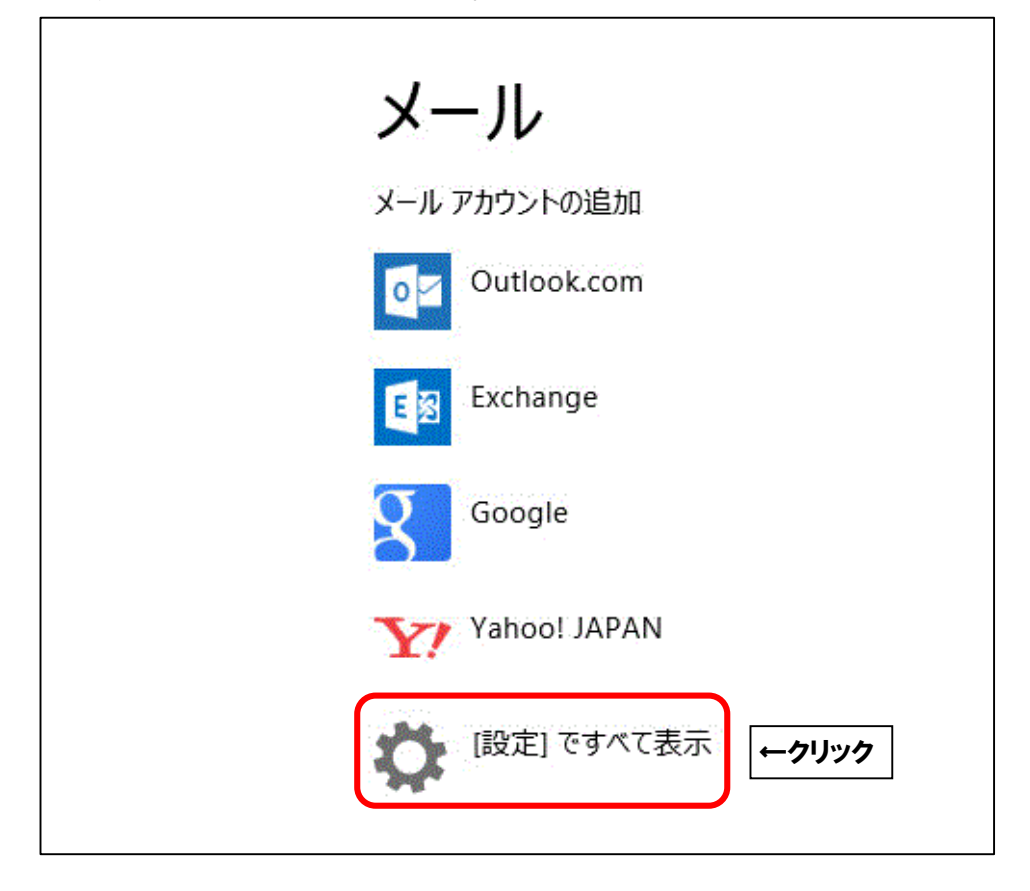

※起動直後に上記画面が表示されなかった場合や、アカウントを追加する場合は、 スタート画面でマウスカーソルを画面右下隅、もしくは右上隅に移動させ、 画面右側に下記の表示(チャーム)を表示させます。

(※チャームはキーボードの Windows ロゴキー 冊 +C を同時に押しても表示されます。)

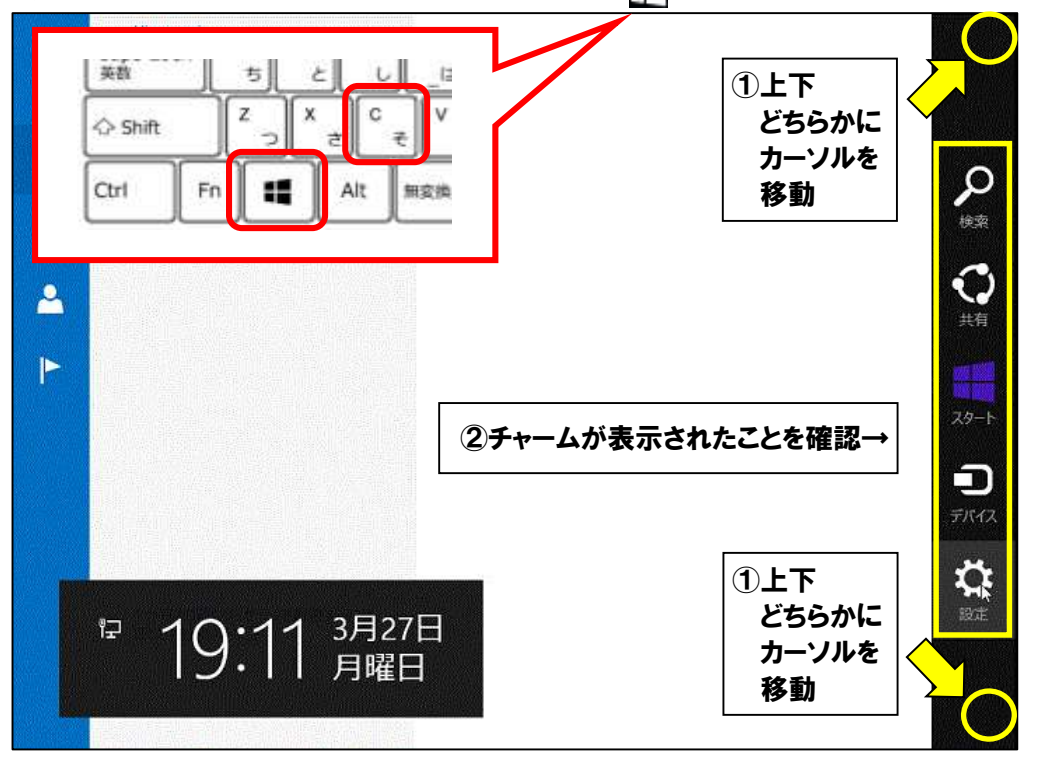

※右側に表示された画面(チャーム)の中から、「設定」をクリックします。

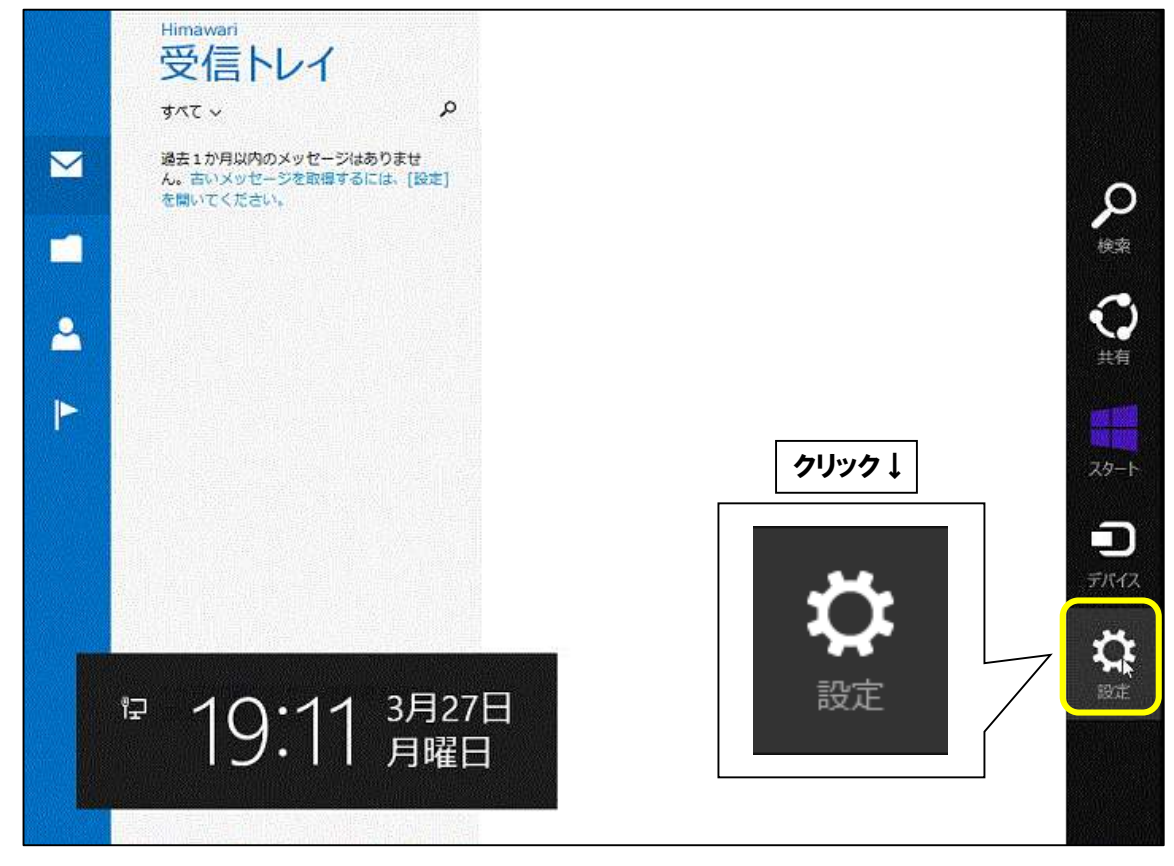

※「アカウント」をクリックします。

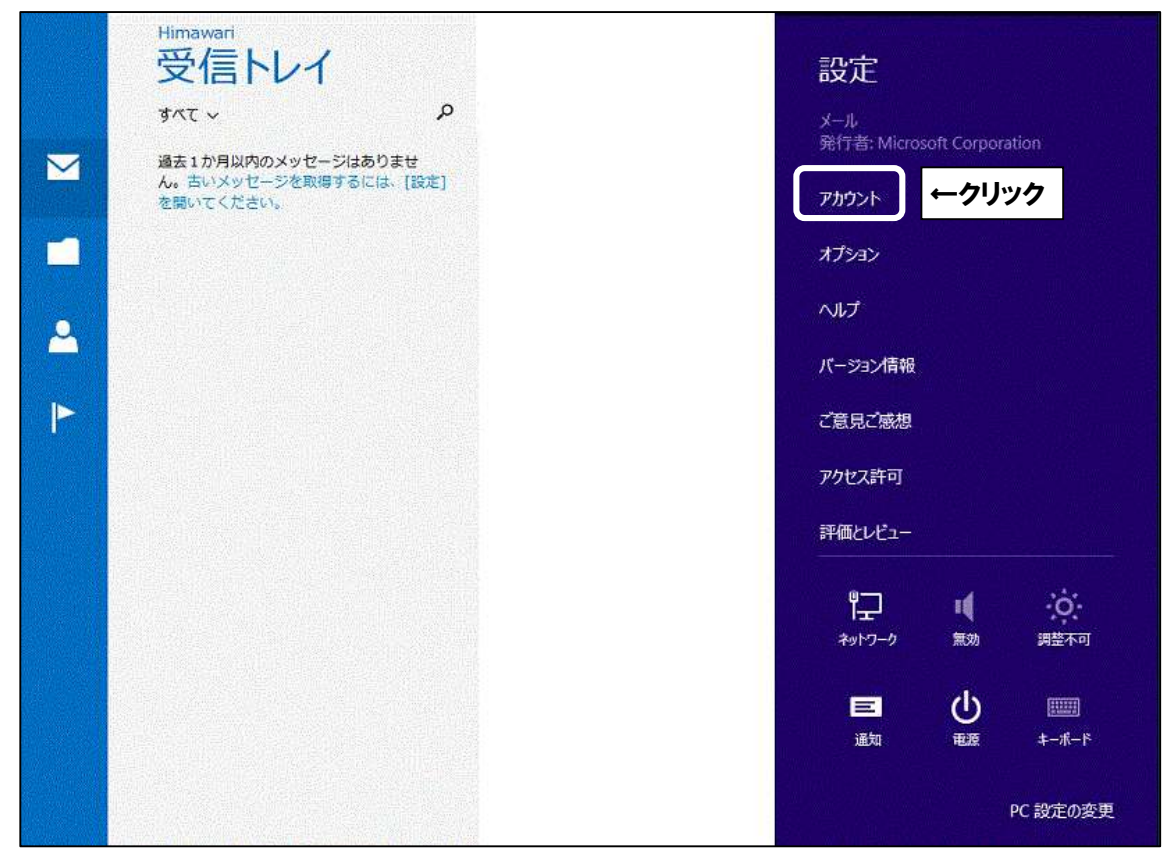

※「アカウントの追加」をクリックします。

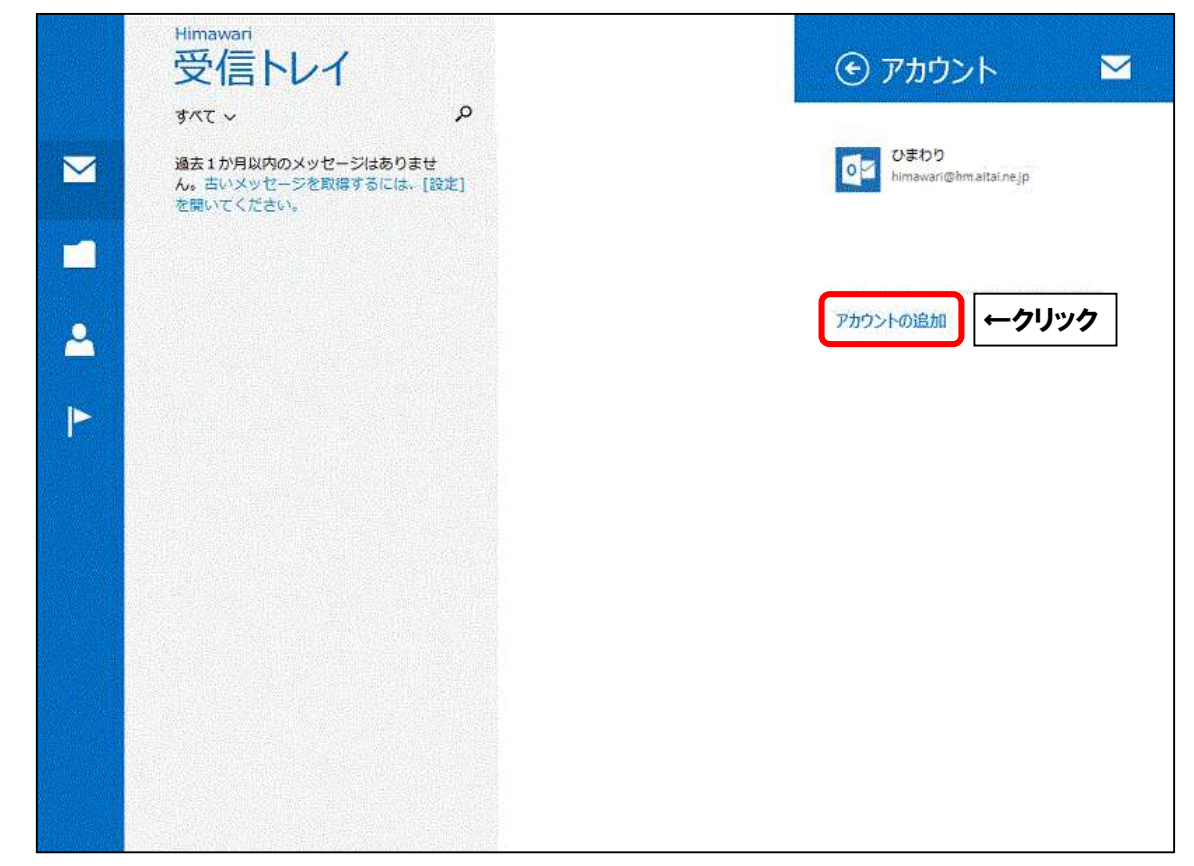

※「その他のアカウント」をクリックします。

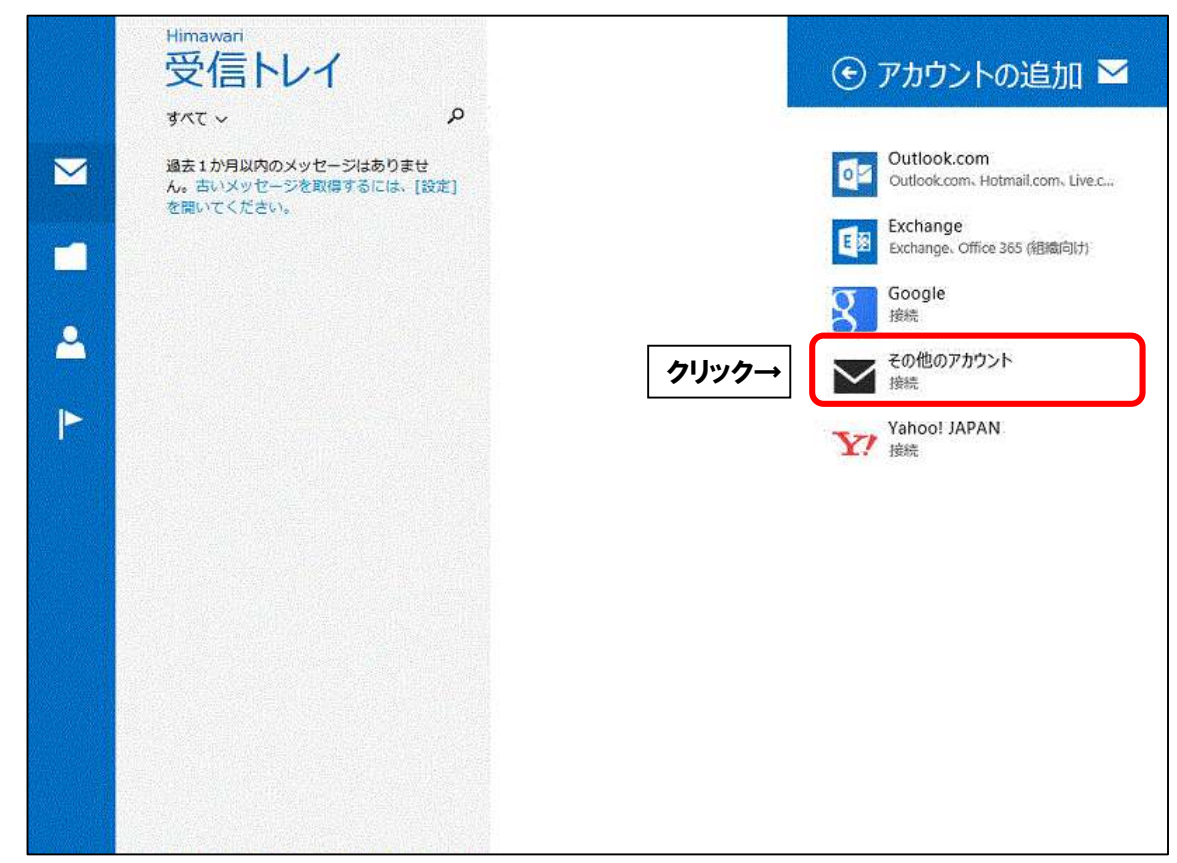

■「メールアカウントの追加」と表示されましたら、「IMAP」を選択し、

「接続」をクリックします。

| <b>√_</b> Ⅱ.                                                                               |
|--------------------------------------------------------------------------------------------|
| メール アカウントの追加 🏾 🗹                                                                           |
| Pカウントの種類をお選びください。<br>● Exchange ActiveSync (EAS)<br>● IMAP<br>メールで使用できる他のアカウントの種類について確認する。 |
|                                                                                            |

■「その他のアカウントの追加」と表示されましたら、画面を以下のように設定します。

| その₶                                 | <b>メ</b> ー II<br>のアカウントの追加                  |             |                |  |
|-------------------------------------|---------------------------------------------|-------------|----------------|--|
| その他のア<br>メール アド<br>himawar<br>パスワード | カウントに接続するには、以下に情い<br>レス<br>i@hm.aitai.ne.jp | 吸を入力してください。 | <b>τ</b> (1)λη |  |
| ##±₹                                | >リック                                        | 1818        | ##>UL          |  |

| 表示名 | 入力内容                   |
|-----|------------------------|
|     | アカウント ID 通知書に記載されている   |
|     | <u>メールアドレス</u> を入力します。 |
|     | アカウント ID 通知書に記載されている   |
|     | <u>パスワード</u> を入力します。   |

上記を参考に入力後、「詳細を表示」をクリックします。

■画面を以下のように設定します。

| メール アドレス                |     |     |              |
|-------------------------|-----|-----|--------------|
| himawari@hm.aitai.ne.jp |     |     |              |
| 1-ザ-名                   |     |     |              |
| himawari@hm.aitai.ne.jp |     |     |              |
| ペスワード                   |     |     |              |
| •••••                   |     |     |              |
| 受信 (IMAP) メール サーバー      | #   | -ŀ  | <u>⊢</u> 1)入 |
| imap.aitai.ne.jp        | 9   | 93  |              |
| ✔ 受信サーバーは SSL が必要       |     |     |              |
| 送信 (SMTP) メール サーバー      | *   | -1- |              |
| auth.aitai.ne.jp        | × 4 | 65  |              |
| ✔ 送信サーバーは SSL が必要       |     |     |              |
| 2 洋信サーバーは物価が必要          |     |     |              |

| 表示名              | 入力内容                   |  |
|------------------|------------------------|--|
| メールアドレフ          | アカウント ID 通知書に記載されている   |  |
|                  | <b>メールアドレス</b> を入力します。 |  |
| 7 — ぜ — タ        | アカウント ID 通知書に記載されている   |  |
|                  | <b>メールアドレス</b> を入力します。 |  |
|                  | アカウント ID 通知書に記載されている   |  |
|                  | <b>パスワード</b> を入力します。   |  |
| 受信(IMAP)メールサーバー  | imap.aitai.ne.jp       |  |
| ポート              | 993                    |  |
| 受信サーバーは SSL が必要  | チェックを入れる               |  |
| 送信(SMTP)メールサーバー  | auth.aitai.ne.jp       |  |
| ポート              | 465                    |  |
| 送信サーバーは SSL が必要  | チェックを入れる               |  |
| 送信サーバーは認証が必要     | チェックを入れる               |  |
| メールの送信と受信で       | チェックを入れる               |  |
| 同じユーザー名とパスワードを使う |                        |  |

上記を参考に入力後、「接続」をクリックして終了します。

## (2) IMAP メールアカウントの設定確認

※既に設定した値を変更する場合も以下の手順となります。

■スタート画面から「メール」アプリを起動します。

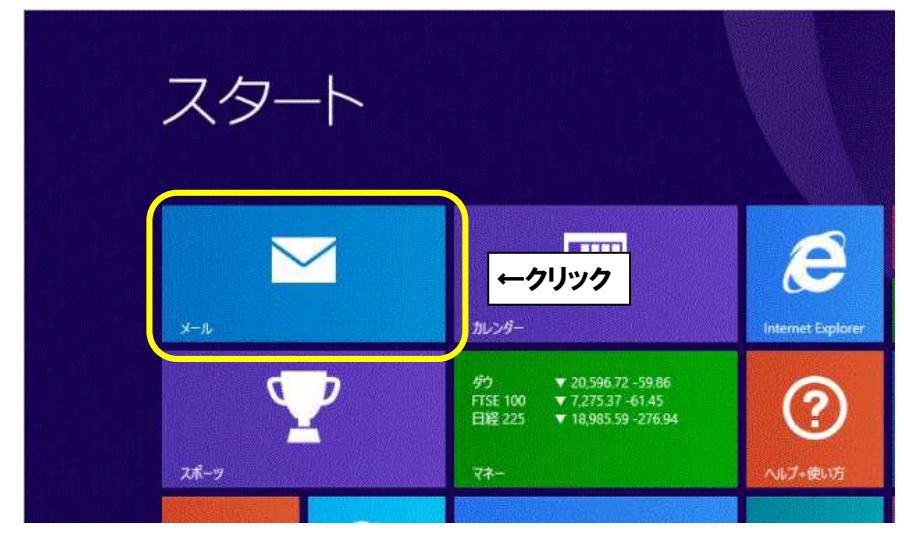

※起動直後に上記画面が表示されなかった場合や、アカウントを追加する場合は、 スタート画面でマウスカーソルを画面右下隅、もしくは右上隅に移動させ、 画面右側に下記の表示(チャーム)を表示させます。

(※チャームはキーボードの Windows ロゴキー 冊 +C を同時に押しても表示されます。)

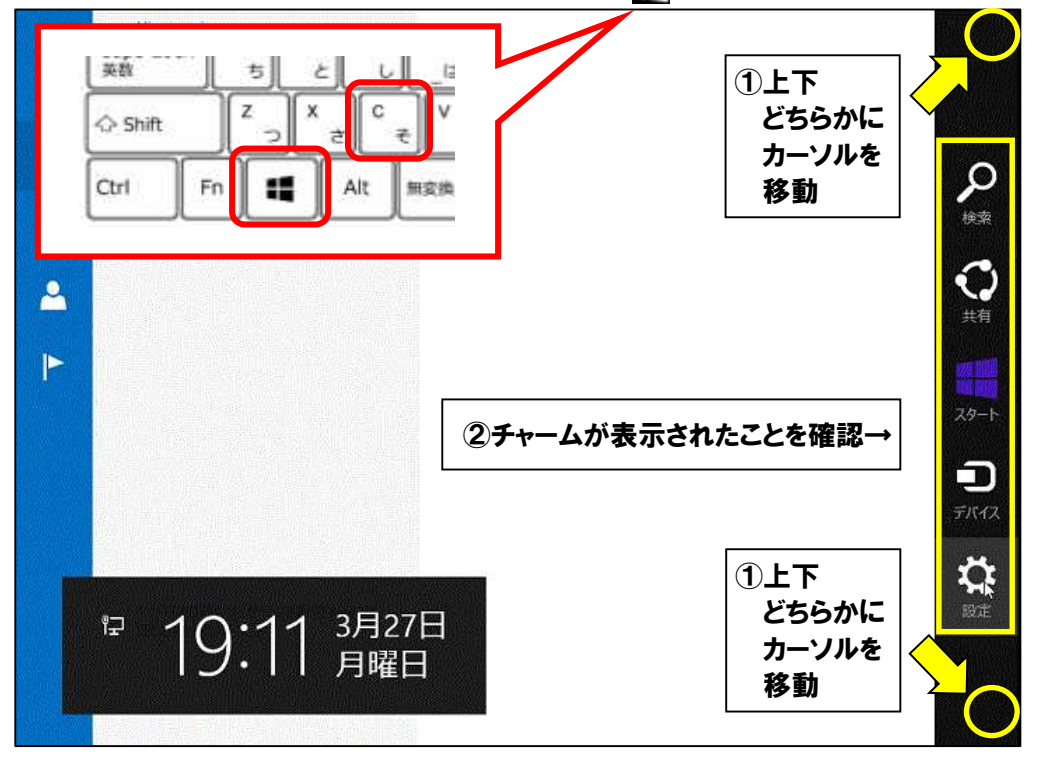

■右側に表示された画面(チャーム)の中から、「設定」をクリックします。

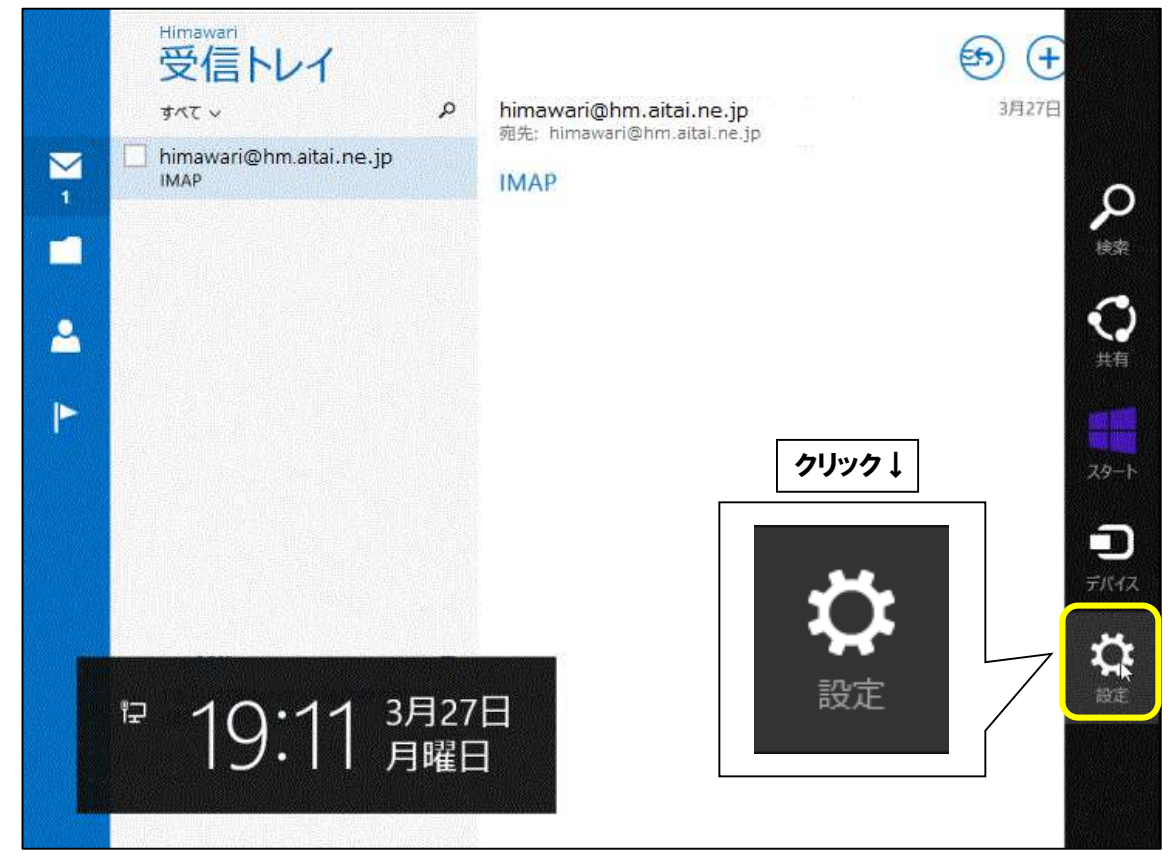

■「アカウント」をクリックします。

| Himawari<br>受信トレイ<br>すべて ~ | Q | <b>himawari@hm.aitai.ne.jp</b><br>宛先: himawari@hm.aitai.ne.jp | 設定<br>メール<br>発行者: Microsoft Corporation                             |
|----------------------------|---|---------------------------------------------------------------|---------------------------------------------------------------------|
| ІМАР                       |   | ТМАР                                                          | アカウント ←クリック<br>オプション<br>ヘルプ<br>パージョン情報<br>ご意見ご感想                    |
|                            |   |                                                               | アクセス許可<br>評価としビュー<br>アフロー 単 ・・・・・・・・・・・・・・・・・・・・・・・・・・・・・・・・・・・     |
|                            |   |                                                               | <ul> <li>画知</li> <li>単語</li> <li>キーボード</li> <li>PC 設定の変更</li> </ul> |

■設定を確認したいアカウントをクリックします。

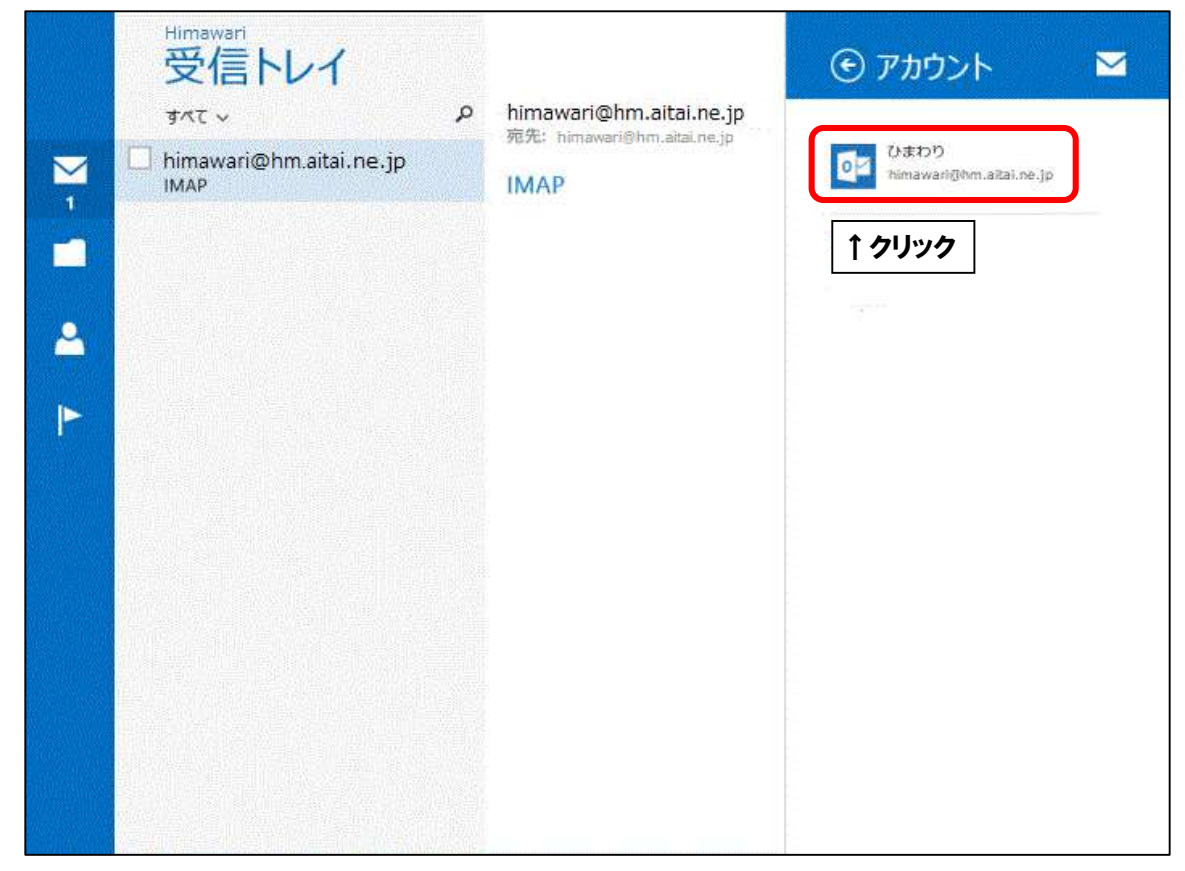

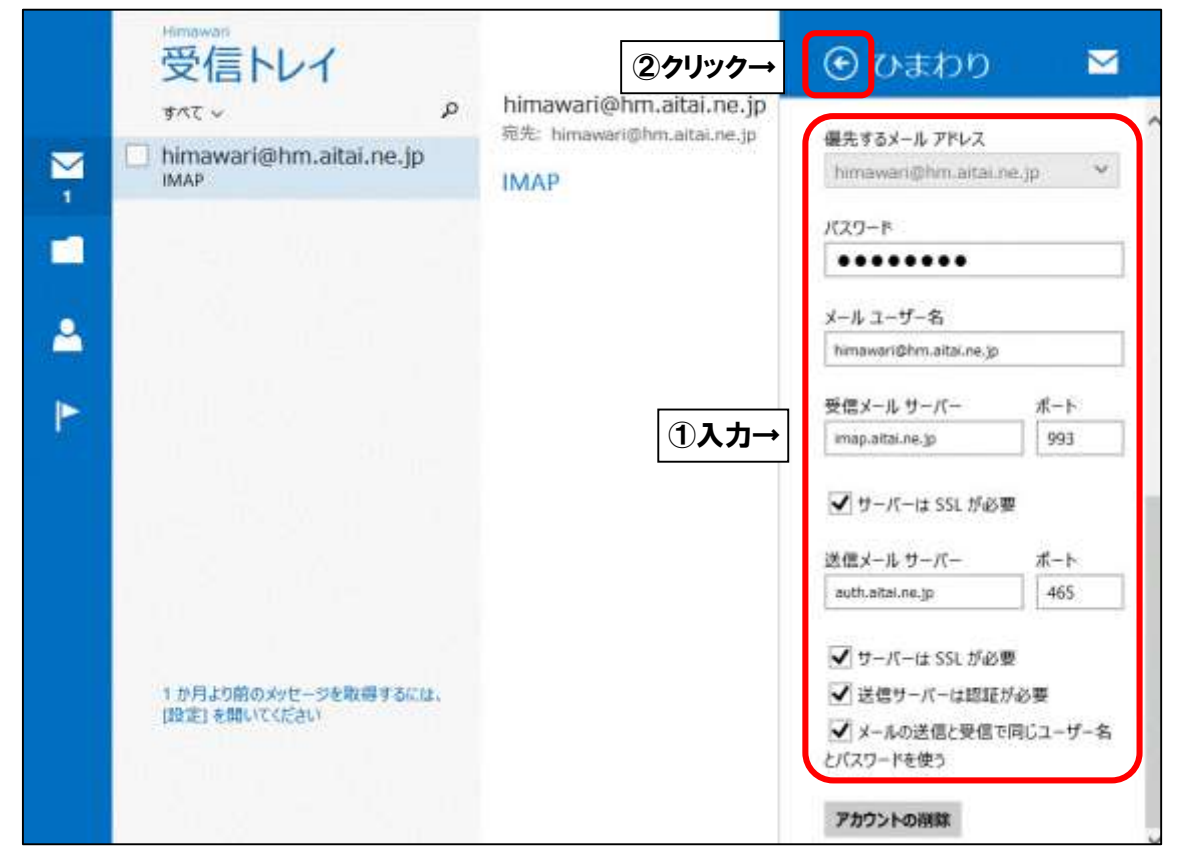

| 表示名              | 入力内容                   |  |
|------------------|------------------------|--|
| 優失するメールアドレフ      | アカウント ID 通知書に記載されている   |  |
|                  | <b>メールアドレス</b> を入力します。 |  |
| パフロード            | アカウント ID 通知書に記載されている   |  |
|                  | <u>パスワード</u> を入力します。   |  |
| メールコーザータ         | アカウント ID 通知書に記載されている   |  |
|                  | <b>メールアドレス</b> を入力します。 |  |
| 受信メールサーバー        | imap.aitai.ne.jp       |  |
| ポート              | 993                    |  |
| サーバーは SSL が必要    | チェックを入れる               |  |
| 送信メールサーバー        | auth.aitai.ne.jp       |  |
| ポート              | 465                    |  |
| サーバーは SSL が必要    | チェックを入れる               |  |
| 送信サーバーは認証が必要     | チェックを入れる               |  |
| メールの送信と受信で       | チェックを入れる               |  |
| 同じユーザー名とパスワードを使う |                        |  |

上記を参考に入力後、 💽 ボタンをクリックして終了します。